# 電子証明書取得アプリによる電子証明書の更新手順

「重要なお知らせ」画面にて更新案内が通知されましたら、電子証明書の更新処理が 必要となります。

# 【1. 電子証明書取得アプリをダウンロードする】

#### **◆1-1**

福井信用金庫のホームページから、法人インターネットバンキングのログインページを開いてく ださい。ログイン後、『電子証明書ログイン』ボタンから、法人インターネットバンキングに**普段お使** いの際と同じようにログインしてください。

| 3 ○○信用金庫                     | 文字サイズ 概率 拡大 困ったときは ひ                                                                     |
|------------------------------|------------------------------------------------------------------------------------------|
| ログイン                         |                                                                                          |
| 電子証明書                        | ID・パスワードの入力 <sup>②</sup>                                                                 |
| 電子証明書ログイン                    | お客様ID<br>ログインパスワード                                                                       |
| [新規取得・再取得をする場合] 🚱<br>電子証明書取得 | ソフトウェアキーホード入力 Ⅲ<br>ログイン<br>・<br>・<br>・<br>・<br>・<br>・<br>・<br>・<br>・<br>・<br>・<br>・<br>・ |

## **◆1-2**

パスワードを入力しログイン後、『重要なお知らせ、画面が表示されます。

『電子証明書の更新をお願いします』の『+』をクリックして開き、『**電子証明書の更新はこちら**』 をクリックしてください。

| ♂ ○○信用金庫                                                                                              | 文字サイズ 標準 拡大 | 困ったときは 🖸         |
|----------------------------------------------------------------------------------------------------|-------------|------------------|
| 利用者名様への重要なお知らせ                                                                                        |             |                  |
| ➡ 電子証明書の更新をお願いします                                                                                     |             |                  |
| 現在ご使用の電子証明書の有効期限は、2022年11月13日までとなります。<br>有効期限を過ぎますとログインができなくなりますので、早めの更新手続きをお願いします。<br>> 電子証明書の更新はこちら |             |                  |
| 次へ 、                                                                                                  | 1           | ◆<br>ページ(<br>先頭へ |
|                                                                                                    |             |                  |

#### **◆1-**③

「電子証明書取得アプリのダウンロード」から[ダウンロード]ボタンをクリックしてください。

| しんさん電子証明書記記局          電子証明書取得アプリのグウンロード         確認知識的でありますのがのプリントを見たいであり、         ●第四のプリントを見たののクリント・ドネなび感動力はにまれ。         ●第四のプリントを見たののクリント・ドネなび感動力はにまれ。         ●第四のプリントを見たがのクリント・ドネなび感動力はにまれ。         ●第四のプリントを見たがのクリント・ドネなび感動力はにまれ。         ●第四のプリントを見たがのクリント・ドネなび感動力はまれ。         ●「日本ののクリントを見たがのクリント・ドネなび感力が出まれます。         ●「日本ののクリントを見たがのクリントを見たります。         ●「ロート」         ●「ロート」                                                                                                    |
|----------------------------------------------------------------------------------------------------|
| この学校の記事業の行うしていたいで、「おおいたい」では、「おおいたい」では、「おおいたい」」では、「おおいたい」では、「おおいたい」では、「おおいたい」」では、「おおいたい」」では、「おおいたい」」では、「おおいたい」」では、「おおいたい」」では、「おおいたい」」では、「おおいたい」」では、「おおいたい」」では、「おおいたい」」では、「おおいたい」」では、「おおいたい、「おいいいい」では、「おおいたいいいいいい」では、「おおいたいいい」では、「おおいたいいいい」では、「おおいたいいい」では、「おおいいいいい」では、「おおいたいいいい」では、「おおいいいい」では、「おおいいい」では、「おおいいいいい」では、「おおいいいいいいい」では、「おおいいいいいいいいいいい」では、「おおいいいいいいいいいいいいいい」」                                                                                                    |
| この学校の学校にはないのないではないのでは、またのでは、   このでは、   このでは、 |
| 母狂病家の歌傳には専用のアプリケーションが必要です。<br>アプリケーションをダウンロードのうえ、起動してください、<br>④ 専用のアプリケーションのダウンロードであない感動方法に <u>こち</u> 。<br>④ 中国のアプリケーションのリードできない解除は <u>にちら</u><br>● 電子証明書取得開始<br>● インターネットリ(ンキングをご判断になるパソコンで電子狂明言を歌傳してください、<br>● インターネットリ(ンキングをご判断になるパソコンで電子狂明言を歌傳してください、<br>アプリケーションの起動画面を回じてしまった場合は、再度ダウンロードのうえ、起動してください、                                                                                                    |
| <ul> <li>9 専用のアブリケーションのダウンロードされば急勤が法は<u>こちら</u></li> <li>9 専用のアブリケーションがダウンロードできない場合は<u>こちら</u></li> <li>9 電子証明書を取得てきる動件確認満み増現は<u>こちら</u></li> <li>グウンロード</li> <li>ダウンロード</li> <li>9 電子証明書取得開始</li> <li>9 ペンターネットバン・クタビス判断になるパソコンで電子証明点を取得してください。</li> <li>9 モジターネットバレングをご判断になるパソコンで電子証明点を取得してください。</li> <li>9 モジェク書を対応した経営で、電子証明書を取得してください。</li> <li>アブリケーションの起動画面を招してしまった場合は、再度ダウンロードのうえ、起動してください。</li> </ul>                                                                                                    |
| ダウンロード<br>電子証明書取得開始<br>④ インターネット/Cキングをご判局になるパソコンで電子証明意を取得してください、<br>● 希子証書前書のプリを起した検索で、希子証明書を取得してください、<br>アプリケーションの記動画面を用してしまった場合は、再度ダウンロードのうえ、記動してください。                                                                                                    |
| 電子証明書取得開始<br>③ インターネット/C・キングをご利用になるパソコンで電子証明書を取得してください。<br>④ 電子証明書読ゆボアゾシを起した状態で、電子証明書を防得してください。<br>アプリケーションの記録画面を用じてしまった場合は、再度ダウンロードのうえ、記動してください。                                                                                                    |
| <ul> <li>① インターネットパンキングをご利用になるパソコンで電子証明書を取得してください。</li> <li>② 電子証明書取得アプリを起動した状態で、電子証明書を取得してください。</li> <li>アプリケーションの起動画面を用じてしまった場合は、再度ダウンロードのうえ、起動してください。</li> </ul>                                                                                                    |
|                                                                                                    |
| 取得                                                                                                    |

♦1-④

ダウンロードされたアプリを起動してください。アプリの起動方法はご利用のブラウザにより以下のとおりです。

## 【Microsoft Edge を利用する場合】

画面右上に表示される、ダウンロードポップアップの[開く]ボタンをクリックしてください。

|                                                         |                             |                        |       |   | ¥e            | - | ð  | × |
|---------------------------------------------------------|-----------------------------|------------------------|-------|---|---------------|---|----|---|
| 1277&a_u=2&r_s=519ca8787ca01bdbc9d9615946c6100e4a7faac1 | ダウンロード                      | Đ                      | Q     |   | $\Rightarrow$ |   | Aø | Ð |
| 正明書認証局                                                  | ■ ShinkinIBCertTooLex<br>開く | e で行う操作を選んで<<br>名前を付けて | (ださい。 | / |               |   |    | • |
|                                                         | もっと見る                       |                        |       |   |               |   |    |   |
| 得アプリのダウンロード                                             |                             |                        |       |   |               |   |    |   |

### 【Google Chrome を利用する場合】

画面左下に表示される、ファイル(ShinkinIBCertTool.exe)をクリックしてください。

| ShinkinIBCertTool.exe     |       |     |    |   |   |
|---------------------------|-------|-----|----|---|---|
| ڪ <mark>8°C</mark><br><ځ⊍ | <br>ρ | . 0 | 20 | 0 | @ |

#### **◆1-**5

「電子証明書取得アプリ」が起動していることを確認してください。(最前面に表示されます。)

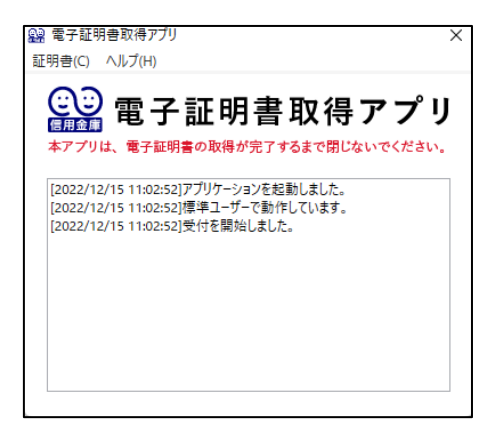

# 【2. 電子証明書を更新する】

**◆2-**①

アプリが起動した状態のまま、[更新]ボタンをクリックしてください。

| 電子証明書更新開始                                                                                    |                                                        |
|----------------------------------------------------------------------------------------------|--------------------------------------------------------|
| ① インターネット/しキングをご利用になる/レコンで電子<br>① 各子経対告応博アブルを起動した状態で、希子経対告を説が<br>アプリケーションの起動画面を閉してしまった場合は、再該 | 胡善を取得してください。<br>もしてください。<br>ほグウンロードのうえ、起動してください。<br>更新 |

# **◆2-**②

インストールが完了すると、【電子証明書 更新完了】画面が表示されますので、[閉じる]ボタン をクリックし、画面を閉じてください。

| しんきん電子証明書認証                                                                                                    | 8                                                        |  |
|----------------------------------------------------------------------------------------------------|----------------------------------------------------------|--|
| 電子証明書 更新完了                                                                                                    |                                                          |  |
| (使用の) シコンヘ電子証明書をインストールし<br>1グインを行う場合は、「電子証明書ログイン」                                                                                                    | ほした。<br>ボタンから、この電子証明書を使用してログインしてください。<br>電子証明書言報         |  |
| Country = JP<br>Organization = The Shinkin Banks Informs<br>Organization Unit = Shinkin Internet Bank<br>Organization Unit = USETSUBENUM - 1<br>Common Name = d-1277mpkira22 1277 | tion System Center Co.,Ltd.<br>ng Intermediate G2CA-TEST |  |
| シリアル番号 = 11d8d0d6da9f319a15d38c<br>() 電子証明書の有効期間は1年です。                                                                                                    | /79490d2b0480768b4                                       |  |
|                                                                                                    | 間じる                                                      |  |

◆2-③ アプリ右上の「×」をクリックして、アプリを終了してください。

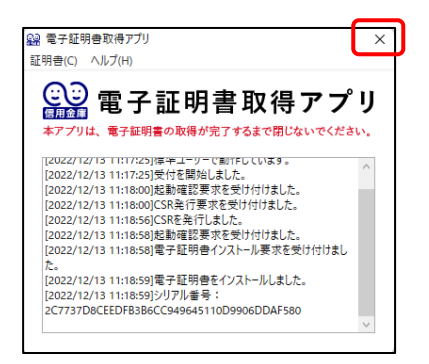

#### **◆2-**④

ダウンロード、または任意のフォルダに格納されているアプリ「ShinkinIBCertTool」を削除

してください。

| 🖊   🛃 📙 =   Ø                        | ウンロート             | *                                                        |                     |                          |                                                     | - 0                                                          | ×   |
|--------------------------------------|-------------------|----------------------------------------------------------|---------------------|--------------------------|-----------------------------------------------------|--------------------------------------------------------------|-----|
| ファイル ホーム                             | 共有                | 表示                                                       |                     |                          |                                                     |                                                              | ~ 🕐 |
| クイック アクセ コピー スにピン留め                  | 上<br>貼り付け<br>クロップ | ★ 切り取り<br>■ パスのコピー<br><sup>†</sup> 2 ショートカットの貼り付け<br>ポード | <ul> <li></li></ul> | しい<br>新しい<br>フォルダー<br>新祖 | ריין דער ער איז איז איז איז איז איז איז איז איז איז | ・     すべて選択       ・     :::::::::::::::::::::::::::::::::::: | り替え |
|                                      |                   |                                                          | 正注                  | 491.075                  |                                                     | ±                                                            |     |
| $\leftarrow \rightarrow \land \land$ | > PC              | , > <i>&gt;</i> ///u=r                                   |                     | ~ C                      | クワンロートの使                                            | 緊                                                            | م   |
| ユ カイック マクセコ                          |                   | 名前                                                       | ~                   | 更                        | 新日時                                                 | 種類                                                           |     |
| ⇒ ジ1ックアクセス                           |                   | 🔐 ShinkinIBCertTool                                      |                     | 20                       | 022/09/15 19:33                                     | アプリケーション                                                     | 1   |
|                                      | 7                 |                                                          |                     |                          |                                                     |                                                              |     |
|                                      | Ж                 |                                                          |                     |                          |                                                     |                                                              |     |
|                                      | R                 |                                                          |                     |                          |                                                     |                                                              |     |
| 📰 ピクチャ                               | *                 |                                                          |                     |                          |                                                     |                                                              |     |
| PC                                   |                   |                                                          |                     |                          |                                                     |                                                              |     |
| → ダウンロード                             |                   |                                                          |                     |                          |                                                     |                                                              |     |
|                                      |                   |                                                          |                     |                          |                                                     |                                                              |     |

以上で、電子証明書の更新処理は完了です。